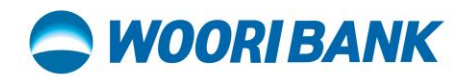

#### User Guide of Card Function (Visa Visual)

Prepared by: Digital Business Department

## WOORI BANK

1. **Create Visa Visual Card** 

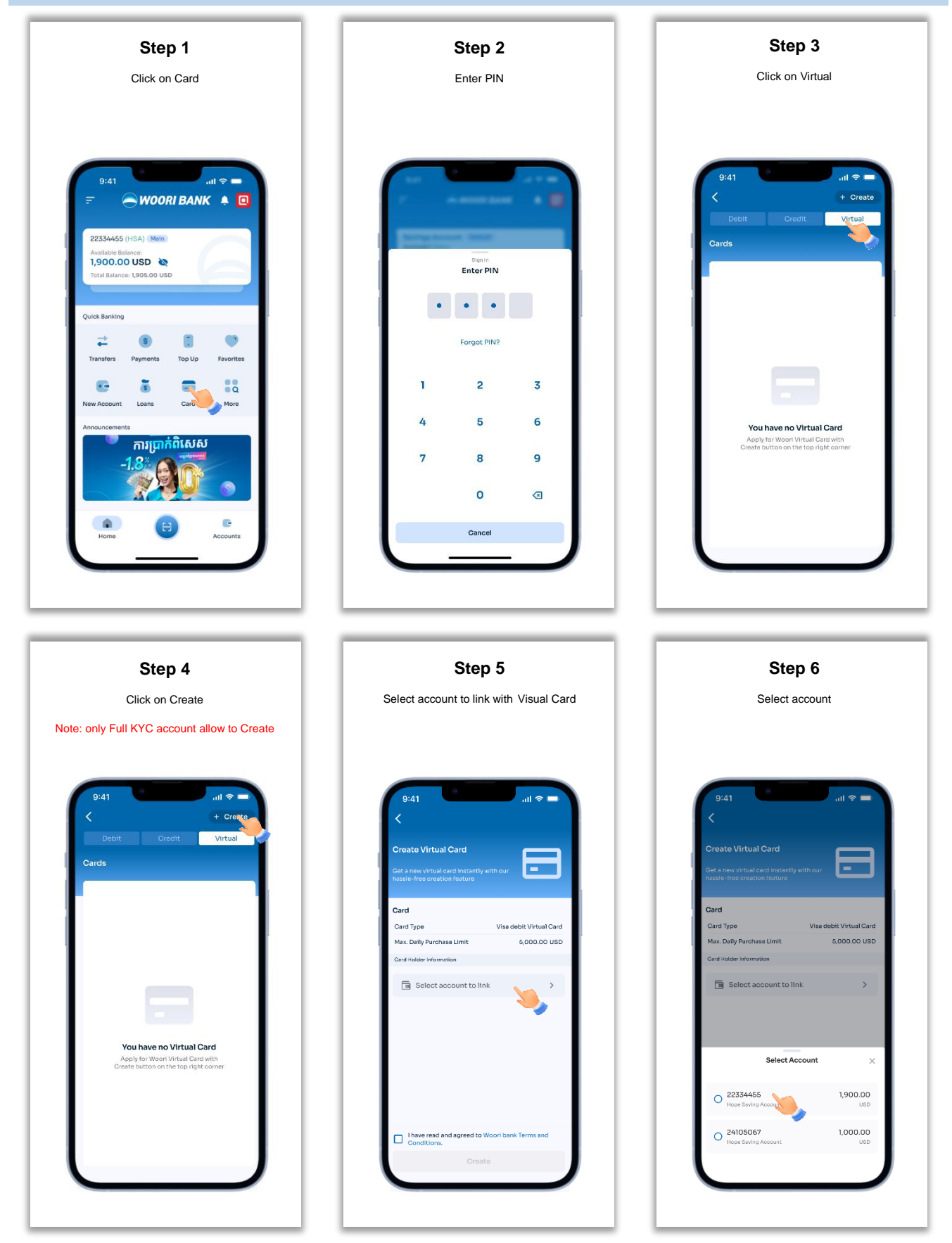

ធនាគារ អ៊ីរី (ខេមបូឌា) ម.ក | Woori Bank (Cambodia) Plc. (2003) 10000 2018 (Cambodia) PIC.
(2003) អាគារលេខ ៣៩៨ មហាវិចីព្រះមុនីវង្ស សង្កាត់បឹងកេងកង១ ខណ្ឌបឹងកេងកង រាជធានីភ្នំពេញ Building No. 398, Preah Monivong Blvd., Sangkat Boeng Keng Kang 1, Khan Boeng Keng Kang, Phnom Penh.
(+855) 23 963 333 | 81 331 333

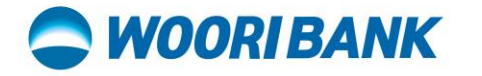

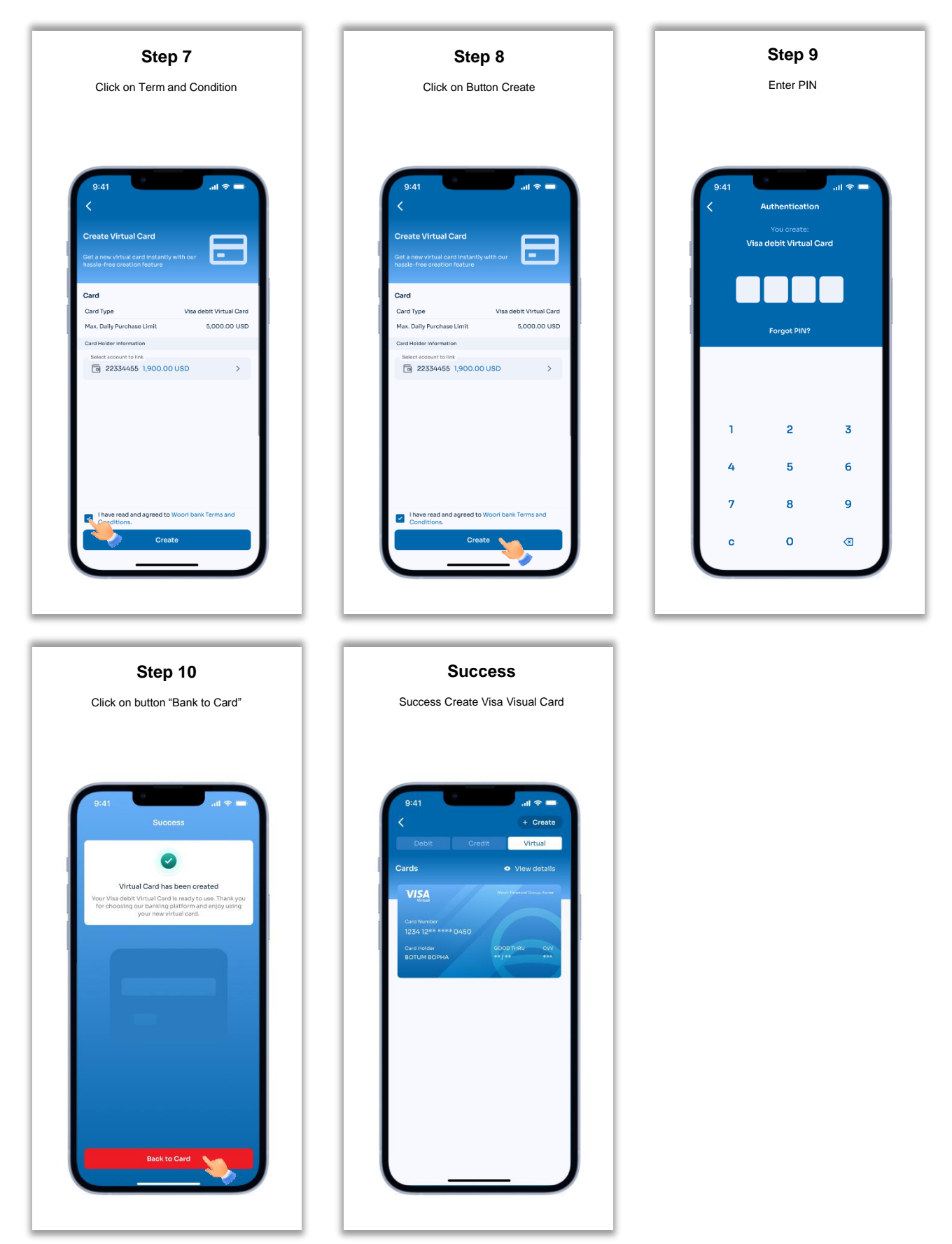

# **WOORI BANK**

2. View Detail Visa Visual Card

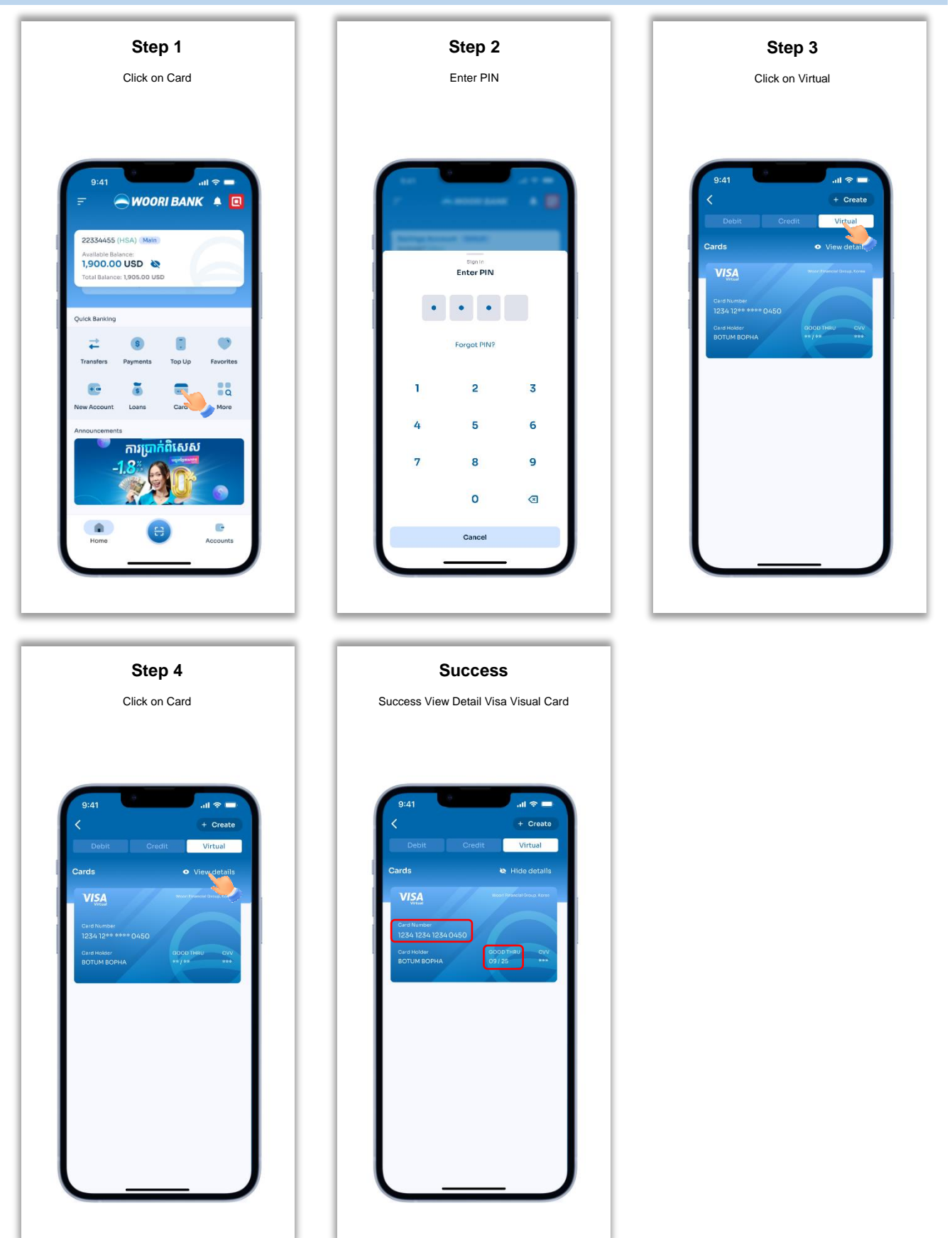

## SWOORI BANK

3. Show CVV on Visa Visual Card

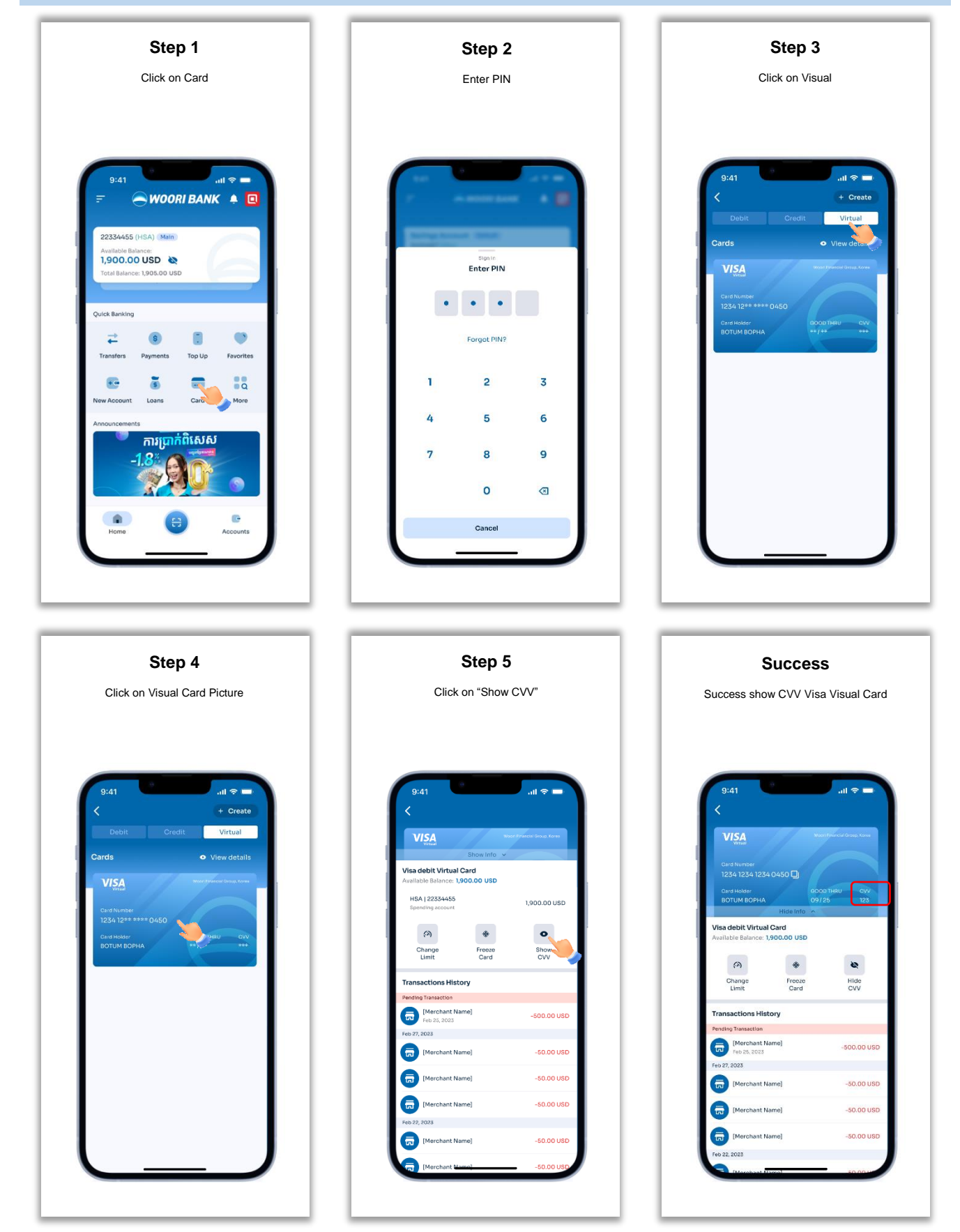

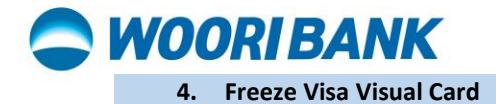

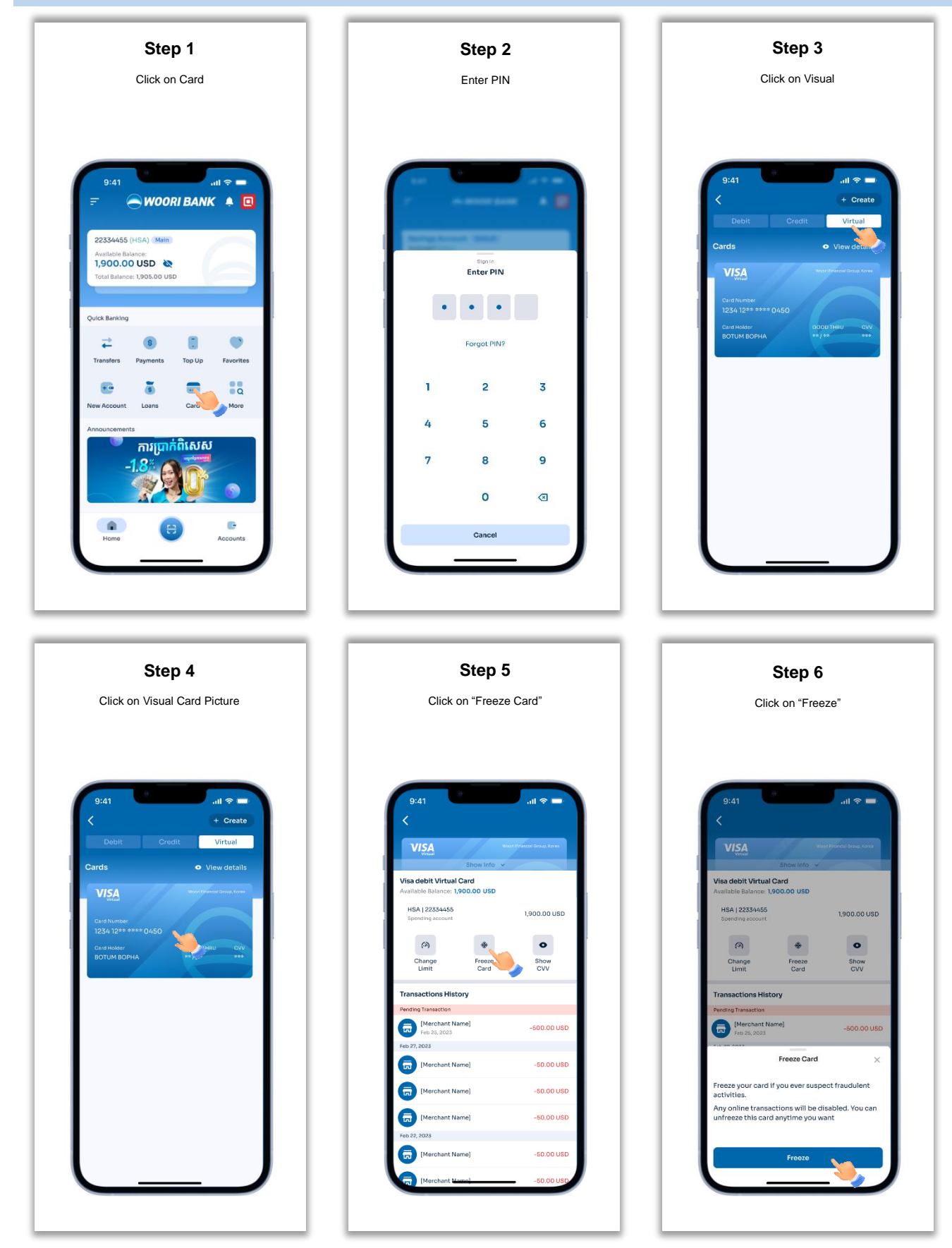

Woori Financial Group, Korea

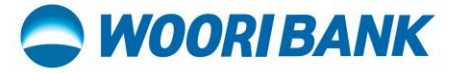

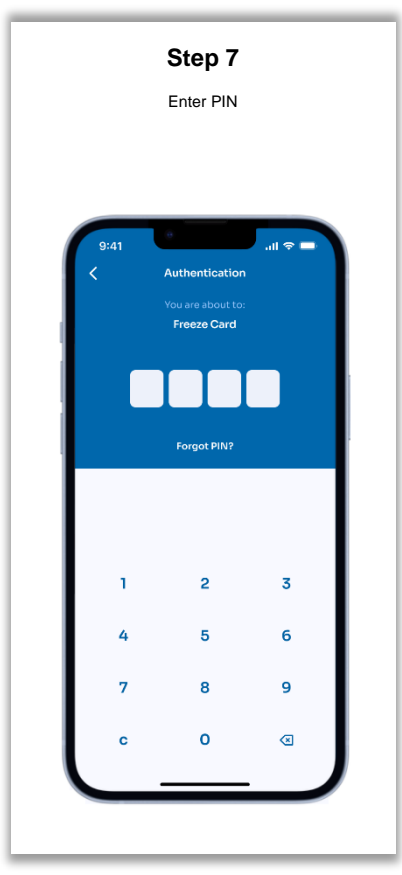

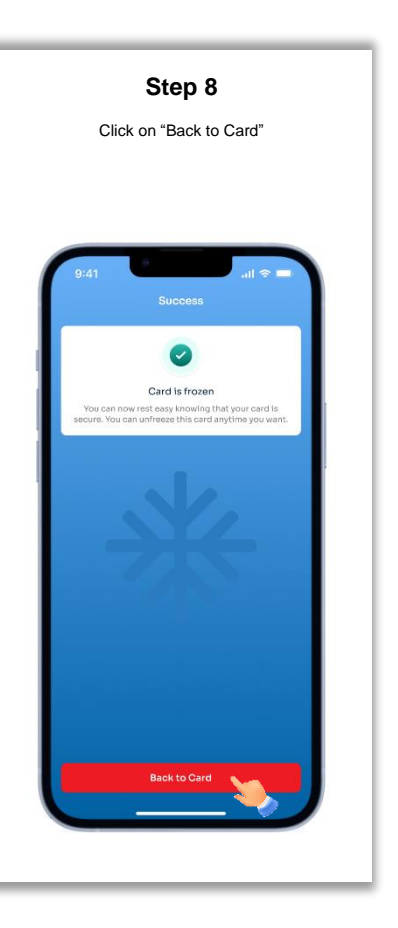

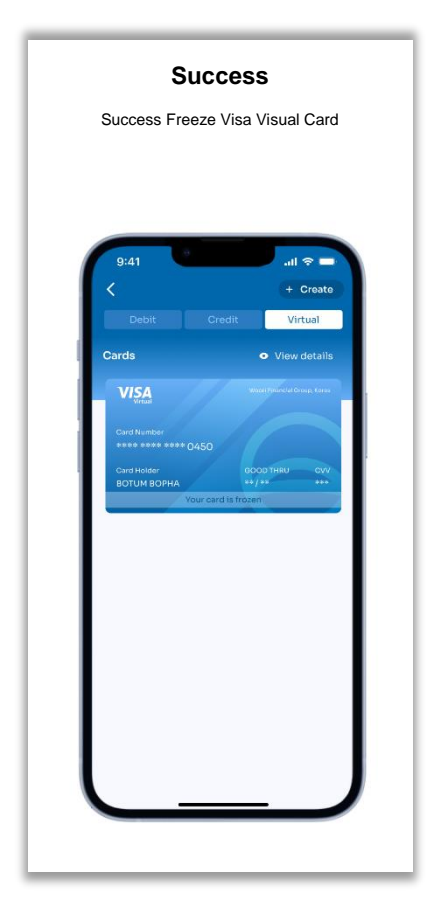

![](_page_6_Picture_6.jpeg)

![](_page_7_Picture_1.jpeg)

![](_page_7_Picture_2.jpeg)

![](_page_8_Picture_1.jpeg)

|                | S                             | Succes                 | S                           |
|----------------|-------------------------------|------------------------|-----------------------------|
|                | Succe                         | ss Unfreez             | e Card                      |
|                |                               |                        |                             |
|                |                               |                        |                             |
|                |                               |                        |                             |
|                |                               |                        |                             |
| 9              | :41                           |                        | all 🗢 🗖                     |
| <              |                               |                        |                             |
|                | /ISA                          | **                     | sori Pinancial Group, Korea |
|                |                               | Show Info 🐱            |                             |
| Visa<br>Availa | debit Virtua<br>able Balance: | I Card<br>I,900.00 USD |                             |
| ня             | SA   22334455                 |                        | 1000 00 100                 |
| Sp             | ending account                |                        | 1,900.00 050                |
|                | (9)                           | *                      | •                           |
|                | Change                        | Freeze                 | Show                        |
| -              |                               |                        |                             |
| Tran           | sactions His                  | tory                   |                             |
| A              | Merchant N                    | lame]                  | 500.00 USD                  |
| Feb 25         | Feb 25, 2023                  |                        | -500.00 035                 |
| A              | [Marchant h                   | -50.00.USD             |                             |
|                | precentarie                   | ionic)                 | -50.00 005                  |
|                | [Merchant N                   | -50.00 USD             |                             |
| a              | [Merchant N                   | lame]                  | -50.00 USD                  |
| Feb 22         | 2, 2023                       |                        |                             |
| Yo             | ur card has be                | en unfrozen            |                             |
| Ā              | [Marchant h                   | lamel                  | -50.00.080                  |
| ान्त           | [Merchant Name]               |                        | -50.00 080                  |

### **WOORI BANK**

6. **Change Transaction Limit** 

![](_page_9_Picture_3.jpeg)

ធនាគារ អ៊ីរី (ខេមបូឌា) ម.ក | Woori Bank (Cambodia) Plc. អាគារលេខ ៣៩៨ មហាវិចីព្រះមុនីវង្ស សង្កាត់បឹងកេងកង១ ខណ្ឌបឹងកេងកង រាជធានីភ្នំពេញ
Building No. 398, Preah Monivong Blvd., Sangkat Boeng Keng Kang 1, Khan Boeng Keng Kang, Phnom Penh.
(+855) 23 963 333 | 81 331 333

![](_page_10_Picture_1.jpeg)

![](_page_10_Picture_2.jpeg)

Success Change Transaction Limit all 🗇 1,900.00 USD • Show CVV -500.00 USD -50.00 USD -50.00 USD -50.00 USD

-----End-----

![](_page_10_Picture_6.jpeg)